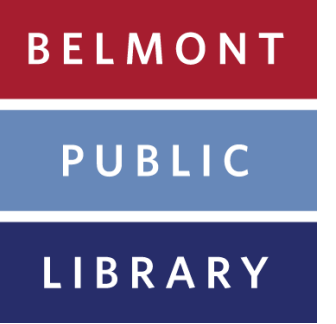

Instructions for placing holds in the Commonwealth Catalog (also known as ComCat)

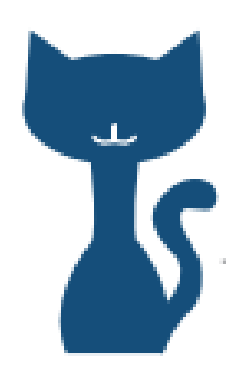

- Follow this link to log in to ComCat using your library card number and password: <u>http://</u> <u>www.mln.lib.ma.us/comcat.html</u>
- Use the bar at the top of the screen to search for items available at ComCat libraries.
- To see more information about a search result scroll over the image and click on "View Details".
- To request an item scroll over the image for the result and click on "Request This Item".
  Verify your information in the window that appears and click "Submit".

If you have any further questions contact Chris Tremblay at 617-993-2867 or ctremblay@minlib.net